## **Online Donations for Learning Environment in Nature**

Thank you for your support towards our new outdoor adventure play area for the 5000+ students who visit SOES each year!

- We have a new system in place to easily accept electronic donations. Please read the instructions below.
- Donations received are automatically deposited into our project account.
- Donors will receive tax receipts through email for donations over \$25. They can also retrieve and reprint tax receipts by logging onto the <u>School Cash online</u> website.

## **INSTRUCTIONS:**

- 1. Go to https://tdsb.schoolcashonline.com/ to make online donations.
- 2. All donors will be required to log in or register for an account before proceeding to the payment page. This will allow donors to retrieve and reprint donation receipts in the future. If you are a new user, please click the hyperlink beneath the Sign in button, "Click here to register now" and follow the registration prompts.

| <u>Home</u> > Sign In      |                       |  |
|----------------------------|-----------------------|--|
| Sign In                    |                       |  |
| Email / Username           | Forgot your username? |  |
| Password                   | Forgot your password? |  |
|                            | Remember me?          |  |
| Sign In                    |                       |  |
| New to School Cash Online? |                       |  |
| Click here to register now |                       |  |

3. Click on "ITEMS" on the top bar.

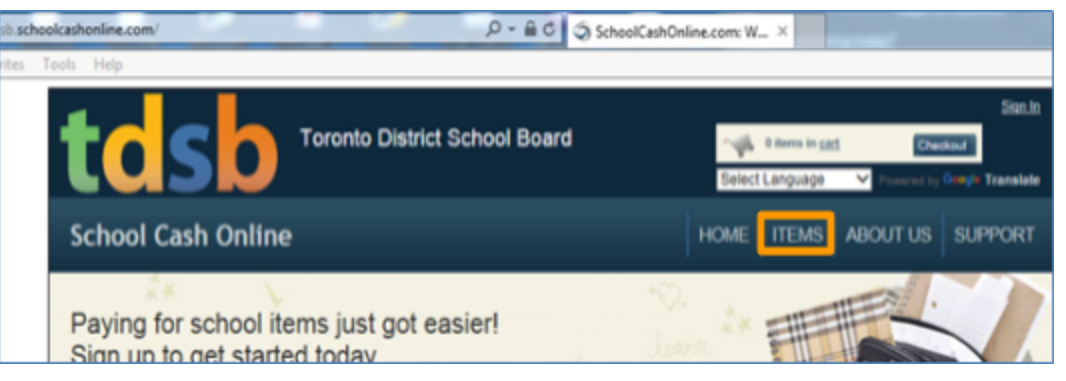

4. Click on the "MAKE A DONATION" button on the page (top right).

| ashonine.com/recutidex |                                                          |  |  |
|------------------------|----------------------------------------------------------|--|--|
| ils Help               |                                                          |  |  |
|                        | Stand<br>Checkowi<br>Select Language V Proversi by Check |  |  |
| School Cash Online     | HOME ITEMS ABOUT US SUPPORT                              |  |  |
| Items Search Search    | Make A Donation Add Student                              |  |  |

5. The donor is required to enter the donation amount under "Gift information" and choose 'Outdoor Education' by clicking the "Fund Destination" drop down menu. \*\*\*Please note that these donations are intended for TDSB <u>internal</u> fundraising purposes only and are not intended for redistribution to other external charitable organizations.\*\*\*

| Gift Information                                                                                                    |                                                                    |                  |
|----------------------------------------------------------------------------------------------------|--------------------------------------------------------------------|------------------|
| I would like to make a donation of: @\$25                                                                                                    | 5 ◎ \$50 ◎ \$100 ◎ \$250 ◎ \$500 ◎ \$1000                          | Other Amount:    |
| Fund Destination: Select a Fund Destination<br>Norway Junior Public St<br>Oakdale Park Middle Sc<br>Oakridge Junior Public St<br>Oakwood Collegiate Inst<br>Oasis Alternative Secon<br>This gift is: In men O'Connor Public School | n  incary school hool school tute dary School                      | Name of honoree: |
| Ordel Street Junior Public<br>Ordel Park Junior Public<br>Ordel Park Junior Public<br>Ossington/Old Orchard<br>Message to Sc Outdoor Education<br>Owen Public School                                                               | c School<br>5 School<br>Junior Public School                       |                  |
| Palmerston Avenue Juni<br>Message: (Option) Pape Avenue Junior Put<br>Park Lane Public Schoo<br>Park Lawn Junior Middle<br>Parkdale Collegiate Inst<br>Parkdale Junior and Sen                                                     | lic School<br>sic School<br>s School<br>itute<br>ior Public School |                  |
| Tax Receipt Parkfield Junior School                                                                                                    | +                                                                  |                  |

A donation receipt will be emailed to you upon completion of your cart checkout.

6. If the funds are designated for a specific purpose, please indicate the purpose under the "Message field" in the "Message to School Board".

| Tribute Information        |                                                                          |                              |
|----------------------------|--------------------------------------------------------------------------|------------------------------|
| This gift is: In memory of | •                                                                        | Name of honoree: Len Elphick |
|                            |                                                                          |                              |
| Message to School Board    |                                                                          |                              |
| Message: (Optional)        | Scarborough Outdoor Education School -<br>Learning Environment in Nature |                              |

- 7. Click "Add to Cart" at the bottom of the screen.
- Review the items outlined in your cart. You may make donations to multiple schools in one transaction by clicking "Select more items". Once you are ready to proceed to checkout, click "Continue" at the bottom of the checkout screen.

| tdsb                                              | oronto District School Board                                | Select       | 1 item in <u>cart</u><br>Language | Powered by   | Sign In<br>Google Translate |
|---------------------------------------------------|-------------------------------------------------------------|--------------|-----------------------------------|--------------|-----------------------------|
| School Cash Online                                |                                                             | HOME         | ITEMS                             | ABOUT US     | SUPPORT                     |
| <u>Home &gt; Checkout</u><br>What's In Your Cart? |                                                             |              |                                   |              |                             |
| Toronto District School Board                     |                                                             | Otv          | Pric                              |              |                             |
| Board Donation - Outdoor Educatio                 | n                                                           | 1            | \$50.00                           | D Edit   Rem | ove                         |
| Total                                             |                                                             | \$5          | 0.00 CAD                          |              |                             |
| Select More Items                                 |                                                             |              |                                   | C            | ontinue                     |
| Home   About.Us   Support   Sign.U                | p   Privacy Policy   Terms and Conditions   Security Policy | Refund Polic | Ψ                                 |              |                             |

9. There are three payment options. There is a 2% fee with the Visa option. There is no fee if you complete your donation using Echeck or Interac Online(you bank card must not have a VISA symbol on it).

|                                                                                                    | 1 item in cart<br>Select Language | Powered by Coogle Translate |
|----------------------------------------------------------------------------------------------------|-----------------------------------|-----------------------------|
| School Cash Online                                                                                  | Home   Items   Payr               | nent History   My Account   |
| <u>Home &gt; Checkout</u> > Select Payment Method                                                   |                                   |                             |
| Select Payment Method                                                                               |                                   |                             |
|                                                                                                    | Your Order                        |                             |
|                                                                                                    | Simon Francis<br>Board Donation   | Qty: 1                      |
| Back Continue                                                                                       | Total                             | \$50.00 CAD                 |
| Home   About Us   Support   Privacy Policy   Terms and Conditions   Security Policy   Refund Policy | ¢.                                | 2.4.401.5739                |

10. Once donors have completed the registration and checkout process, they will receive a copy of the donation receipt via email. The donation will be made in the name of the account holder.

## Your support is much appreciated! This project is a BIG endeavour, we will track our progress and accomplishments as we complete aspects of the play space.